iPhone/iPad (標準メールアプリ)設定

※iPhone(iOS 13.3.1)に搭載されているメールアプリを例に説明します。 なお、iOS 13 を搭載した iPad も同様の手順となります。

1. [設定]をタップします。

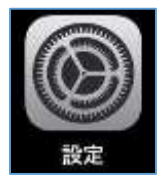

2. [パスワードとアカウント]をタップします。

| 設定           |   |  |
|--------------|---|--|
| パスワードとアカウント  | 2 |  |
| 🔄 x-1        | 5 |  |
| (m) (m)(c.m. | 5 |  |

3. [アカウントを追加]をタップします。

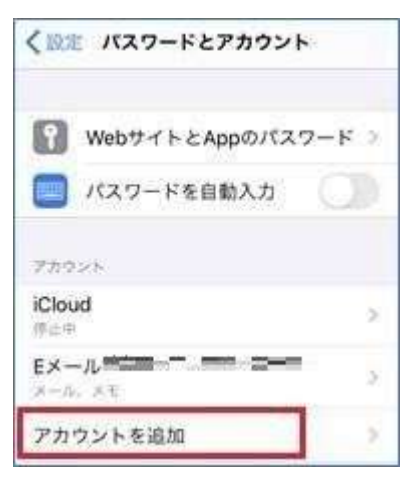

4. [Microsoft Exchange]または [Exchange]をタップします。

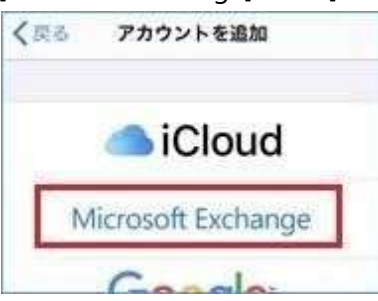

5. [メール]に教職員番号@kagwa-u.ac.jpを入力します。[説明]には任意の文字列(既定値: Exchange)を入れ、[次へ]をタップします。

(例:12345678@kagawa-u.ac.jp)

※サインインする際のみ、@よりも前はメールアドレスではありません。

| キャンセル | Exchange             | 次へ        |
|-------|----------------------|-----------|
| メール   | <b>yaŭta</b> Dkagawa | i-u.ac.jp |
| 說明    | Exchange             |           |

6. [サインイン]をタップします。

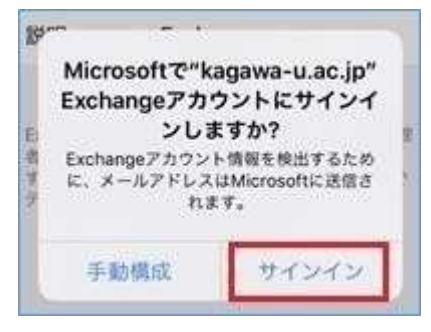

7. 香川大学の香大IDのパスワードを入力し、[サインイン]または[次へ]をタップします。

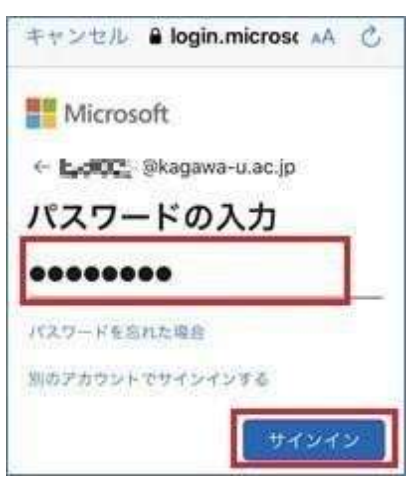

8. 次の様な画面が表示された場合は、[承諾]をタップします

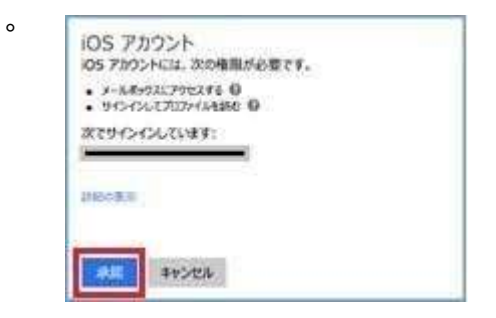

9. iOS デバイスと同期サービスを選択し、[保存]をタップします。

| ֠ | ンセル Exchange | 保存 |
|---|--------------|----|
|   | メール          |    |
|   | 連絡先          | 0  |
| - | カレンダー        | 0  |
| E | リマインダー       | 0  |
| - | ХŦ           | 0  |

次のようにアカウントが追加されます。

| く設定 パスワー                  | ドとアカウント          |
|---------------------------|------------------|
| Webサイト                    | とAppのパスワード       |
| パスワード                     | を自動入力            |
| アカウント                     |                  |
| iCloud<br><sup></sup> 伸出中 | 0                |
| Exchange                  | 2                |
| Eメール=                     | <del>~~~</del> , |
| アカウントを追加                  | 1 · · · ·        |

以上で設定は完了です。